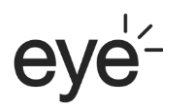

## 「Now 之選 on eye」服務更改通知

因系統優化安排,由 2023 年 12 月 11 日起,部分 eye 型號的「Now 之選 on eye」服務將改為透過「 Now E 」應用程式提供。客戶可以「 Now E 」應用程式收看指定 Now TV 頻道,現包括 Now 新聞台、Now 財經台、 Now Sports Prime(頻道 630)、Now 華劇台及 Now 直播台。

「 Now E 」應用程式登入步驟:

- 1. 在 eye 目錄中找到並開啟 Now E
- 2. 點擊 Now E 應用程式界面右上角「設置」按鈕
- 3. 點擊「登入」
- 4. 選取「以 eye 賬戶登入」

## **Now picks on eye** | Service Update

In line with our service optimisation plan, please note that the "Now picks on eye" service for designated eye devices will be provided through the "Now E" application instead starting from 11 Dec 2023 onwards. Customers can use the "Now E" application to watch designated Now TV channels, including Now News, Now Business News, Now Sports Prime (Channel 630), Now Chinese Drama and Now Live.

Steps to log in to the "Now E" application:

- 1. Find and open Now E in the eye menu
- 2. Click the "Settings" button in the upper right corner of the Now E application interface
- 3. Click "Login"
- 4. Select "Log in with eye account"